## 青い森しんきん法人インターネットバンキング

## 電子証明書の更新手順(2020.08.17から適用)

2020年8月17日(月)より、電子証明書の更新手順が変更となります。 なお、従来の手順から変更があった箇所は、黄色網掛けとしています。

## 電子証明書の更新

電子証明書の更新が必要な場合、以下の方法で更新案内が通知されます。 更新案内が通知されたら、電子証明書の有効期限が切れる前までに更新を行ってください。

● Eメールによるお知らせ 電子証明書の有効期限 30 日前、10 日前にEメールによる更新案内が通知されます。

● 重要なお知らせ画面

法人 IB サービスのログオン後に表示される「重要なお知らせ」画面に、電子証明書の有効期限 30 日 前から更新案内が表示されます。

<「重要なお知らせ」画面(管理者、利用者共通)>

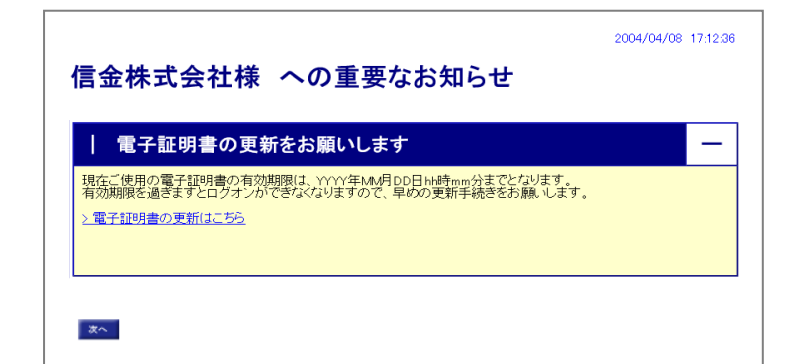

▲電子証明書更新の有効期限日を過ぎますと、法人 IB サービスにログオンいただけなくなります。
 その場合は、ログオン画面の電子証明書取得から新しい電子証明書を取得してください。
 また、電子証明書の有効期限日から90日を超過しますと、電子証明書を取得いただけなくなります。
 その場合は、当金庫にて再発行処理が必要となりますので、当金庫までご連絡ください。

## パソコンの電子証明書を更新する

有効期限の30日前から有効期限日までに、電子証明書を更新してください。

<操作説明>

管理者作業を例にとって説明します。(利用者の更新方法も同様です。)

| 2004/04/08 17.12.38 信金株式会社様 への重要なお知らせ                                                                  | ① 法人 IB サービスのログオン後に表示される「重要<br>なお知らせ」画面を開きます。                                                             |
|----------------------------------------------------------------------------------------------------|----------------------------------------------------------------------------------------------------|
| 電子証明書の更新をお願いします                                                                                        | <ul> <li>② 「電子証明書の更新をお願いします」と記載され<br/>たお知らせを選択し、お知らせ本文を表示します。</li> <li>③ お知らせ本文中の電子証明書の更新はこちらま</li> </ul> |
|                                                                                                    | <ul> <li>クリックします。</li> <li>※有効期限の30日前から本お知らせを表示します。</li> </ul>                                            |
| しんきん電子証明書認証局                                                                                           | ⇒別ウィンドウで、「電子証明書更新前処理中」<br>面が表示されます。                                                                       |
| 電子証明書更新前処理中<br>電子証明書更新前の処理中です。急速が売了するまで、Webブラウザぎ終了しないでたさい。<br>また、「中止」ボジンあよび7最新の/解録に更新ルボジンの検討を行わないでたさい。 | ※電子証明書の更新前処理が完了後、自動的に次画面が表示<br>されます。                                                                      |
| しんさん電子証明書認証局                                                                                           | ④ <u>更新</u> をクリックします。                                                                                     |
|                                                                                                    | ⇒「Webアクセスの確認」タイアロクが表示されます。                                                                                |
|                                                                                                    |                                                                                                    |
|                                                                                                    | ⑤ 更新する場合は、 <u>はい</u> をクリックします。                                                                            |
| Web アクセスの確認                                                                                            | ※本画面は2度表示されますので、それぞれはいをクリック                                                                               |
| この Web サイトはユーザーの代わりにデジタル証明書の操作を実行し<br>ます。                                                              | します。                                                                                                    |
| https://testc0.shinkinbanking.com/client/userRenewalMS.htm?c_e<br>=1                                   | ⇒「新しいRSA交換キーを作成します」ダイアロ                                                                                   |
| ユーザーの代わりにデジタル証明書を操作できるのは、既知の Web サ<br>イトだけに制限する必要があります。<br>この操作を許可しますか?                                | グが表示されます。                                                                                                 |
| (\$U\\X)                                                                                               |                                                                                                    |
|                                                                                                    |                                                                                                    |

| 新しい RSA 署名キーを作成します          アブリケーションは保護されたアイテムを作成しています。         Crypto API 秘密キー         セキュリティレベル ー 申         セキュリティレベルの設定(S)         OK       キャンセル         詳細(D)                                                                                                    | ⑥ セキュリティレベルが「中」であることを確認し、<br>OK をクリックします。                                                           |
|----------------------------------------------------------------------------------------------------|----------------------------------------------------------------------------------------------------|
| しんきん電子証明書認証局<br>電子証明書発行処理中<br>電子証明書発行処理中です。処理が行うます、WebプラウケをMFTLGATでくだあ、<br>電子証明書の表行処理中です。処理が行うされていたATでくだあ、<br>また、「中点」がSTABLOT最新の価値に変形がStADWITE(FICTAL)でくだあ、                                                                                                    | <ul> <li>⇒「電子証明書発行処理中」画面が表示され、電子証明書の更新処理が始まります。</li> <li>※電子証明書の発行処理が完了後、自動的に次画面が表示されます。</li> </ul> |
| Web アクセスの確認            ・         ・         ・                                                                                                    | ⑦ はいをクリックします。<br>⇒「電子証明書のインストールが完了しました」画<br>面が表示されます。                                               |
| レんさん法人IB認証局<br>電子証明書のインストールが完了しました<br>ごゆりのビアニンペ号で記時数パインストッルされました。<br>ごタインを行う姿はここの名で記時数パインストッルであり、<br>このなります。<br>Comparison Unit = Standard Martered Barking Internet Garking Internet Ga | <ul> <li>⑧ 発行された電子証明書の内容を確認します。</li> <li>⑨ このウィンドウを閉じるをクリックします。</li> </ul>                          |

以上